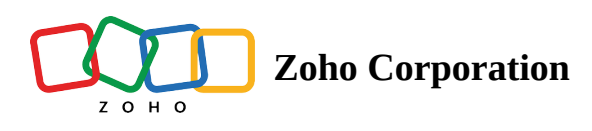

# Assign Bugs to a Team

Zoho BugTracker allows you to assign teams to the bugs in your project. The Associated Team field helps you to bring together bugs in your project with your teams so that you can resolve the bugs more effectively.

### **Benefits**

- Track work items against teams
- Assign bug to multiple users who are part of the team
- Filter bugs by team

# Add the Associated Team Field

- 1. Click 🐼 in the upper-right corner.
- 2. Navigate to **Customization** > **Layouts and Fields** > **Bugs**.
- 3. Open the desired layout, drag the **Associated Team** field from Available Fields to the layout and click **Save Layout**.

This field is a Removable default field.

#### **Edit Properties**

- 1. Click on an bug layout.
- 2. Hover over the Associated Team field
- 3. Click Edit Properties option.
- 4. In Bugs, you can only select Single Select, to assign bugs/bugs to a single team.
- 5. Click Apply Changes.

#### Associate a Team

- 1. Click Projects in the left navigation panel and navigate to your project.
- 2. Click **Bugs**, click Associated Teams field corresponding to Bug and select the Team.

| 🕂 BugTracker 🛛 🚍           | PR-139 Donnelly Apartments Construction 🔀 View 🛛 🔏 🛛<br>Dashboard Bugs Phases Forums Reports |         |                                  |                     | T Q 4 t &                         |          |  |
|----------------------------|----------------------------------------------------------------------------------------------|---------|----------------------------------|---------------------|-----------------------------------|----------|--|
|                            |                                                                                              |         |                                  |                     |                                   |          |  |
|                            |                                                                                              |         |                                  |                     |                                   |          |  |
| 🖺 Feed                     |                                                                                              |         |                                  |                     |                                   |          |  |
| 🗇 Discuss                  |                                                                                              | ID      | Bugs Name                        | 🛱 Due Date 🔶        | 占 Associated Team                 | 🗇 Tags 岸 |  |
| ₿ Reports                  |                                                                                              |         | Add Bugs Name                    |                     |                                   |          |  |
| 🕮 Calendar                 |                                                                                              | DC-1112 | Material delivery                | 29/08/2024 07:30 PM | Inspection Team-1                 | ~        |  |
| Projects                   |                                                                                              | DC-1111 | safety violation                 | 18/08/2024 08:30 PM |                                   |          |  |
| Overview 🕸   🗸             |                                                                                              |         |                                  |                     | Pi Product engineering            |          |  |
| 🗎 Bugs                     |                                                                                              | DC-1110 | Leak Rectification               |                     | M Projects marketing              |          |  |
| 🕈 Phases                   |                                                                                              | DC-1109 | Circuit error                    |                     |                                   |          |  |
| Ö Timesheets               |                                                                                              | DC 1107 | Markating video againt gaviou    | 19/09/2024 09-20 PM |                                   |          |  |
| Expenses                   |                                                                                              | DC-1107 | Marketing video script review    | 10/00/2024 00:30 FM | User Education and Knowledge base |          |  |
| Recent Projects 🛛 📚 🗏 🔍    |                                                                                              | DC-1106 | Alignment issue on the main page | 21/02/2024 06:03 AM | User experience                   |          |  |
| 🖻 Donnelly Apartments Cons |                                                                                              | DC-1105 | Incorrect Invoice Details        | 22/07/2024 08:30 AM | EV Everyone                       |          |  |
| Donnelly Constructions     |                                                                                              | DC-1104 | Faulty plumbing, Check and fix   | 22/07/2024 08:30 AM | Not Associated                    |          |  |
| 🕆 The Hoover Dam Project   |                                                                                              | DC-1103 | Water leakage in third floor     | 22/07/2024 07:30 PM | Not Associated                    |          |  |
| Zylker Construction        |                                                                                              |         |                                  |                     | O Net Associated                  |          |  |
| 🕆 Retail Store Work        |                                                                                              | DC-1102 | Blueprint Error                  | 14/02/2024 06:30 PM | Not Associated                    | de +1    |  |
| 🖻 Email Test Project       |                                                                                              | DC-1101 | Water leakage in third floor     |                     | Not Associated                    |          |  |
|                            |                                                                                              |         |                                  |                     |                                   |          |  |

- Ē
- If the bug is already assigned to users other than the those in the selected team, they will be removed from the assignee.
- In the Bug details page, you will be able to view the Associated Teams and under Owner, you will be able to view the team members and you can select a user.
- In Bugs, only one team and multiple users of the team can be selected.
- When the 'Team members' are chosen, you can choose a team from the drop-down.
- When a team is chosen from the option, if the bug/issue is assigned to any of the users in that team, it will be specified.

## **Update Field**

- 1. Navigate to 🚱 > **Bug Tracker**.
- 2. Click on **Notifications**, you can select Associated Teams in all the Notify fields.
- 3. In Business Rules, you can create a rule using Associated Teams as a criteria under Field Update, Actions, and Rule details.
- 4. You can add Webhooks for Team IDs.
- 5. In SLA, you can create a rule using Associated Teams as a criteria under Field Update, Add targets for this SLA, and Escalate SLA.
- 6. Click on Add Email Template, under Subject and Insert Placeholder field you will be able to add Associated Teams.

# **Custom View**

1. Select a project from Recent Projects or the projects list view.

- 2. Click **Bugs** tab in the top band.
- 3. Click on the views drop-down and then click + **Create Custom View**.
- 4. Select the Associated team criteria for your view.

#### **More Reads**

Back to help Remote Assist for Bugs Bug Custom Views <u>Manage Bugs</u>